# 使用RADIUS伺服器的外部Web驗證

## 目錄

簡介 必要條件 需求 採用元件 網路圖表 慣例 外部Web驗證 設定WLC 為Cisco Secure ACS配置WLC 在WLC上設定WLAN以進行Web驗證 在WLC上配置Web伺服器資訊 配置Cisco Secure ACS 在Cisco Secure ACS上配置使用者資訊 在Cisco Secure ACS上配置WLC資訊 客戶端身份驗證過程 客戶端配置 使用者端登入程式 驗證 檢驗ACS 驗證WLC 疑難排解 疑難排解指令

<u>相關資訊</u>

## <u>簡介</u>

本檔案將說明如何使用外部RADIUS伺服器執行外部Web驗證。

## <u>必要條件</u>

### <u>需求</u>

嘗試此組態之前,請確保符合以下要求:

- 輕量型存取點(LAP)和Cisco WLC組態的基本知識
- •瞭解如何設定和配置外部Web伺服器
- 瞭解如何配置Cisco Secure ACS

## <u>採用元件</u>

本文中的資訊係根據以下軟體和硬體版本:

- 運行韌體版本5.0.148.0的無線LAN控制器
- 思科1232系列LAP
- 思科802.11a/b/g無線客戶端介面卡3.6.0.61
- 承載Web驗證登入頁面的外部Web伺服器
- 運行韌體版本4.1.1.24的Cisco Secure ACS版本

本文中的資訊是根據特定實驗室環境內的裝置所建立。文中使用到的所有裝置皆從已清除(預設))的組態來啟動。如果您的網路正在作用,請確保您已瞭解任何指令可能造成的影響。

### 網路圖表

本檔案會使用以下網路設定:

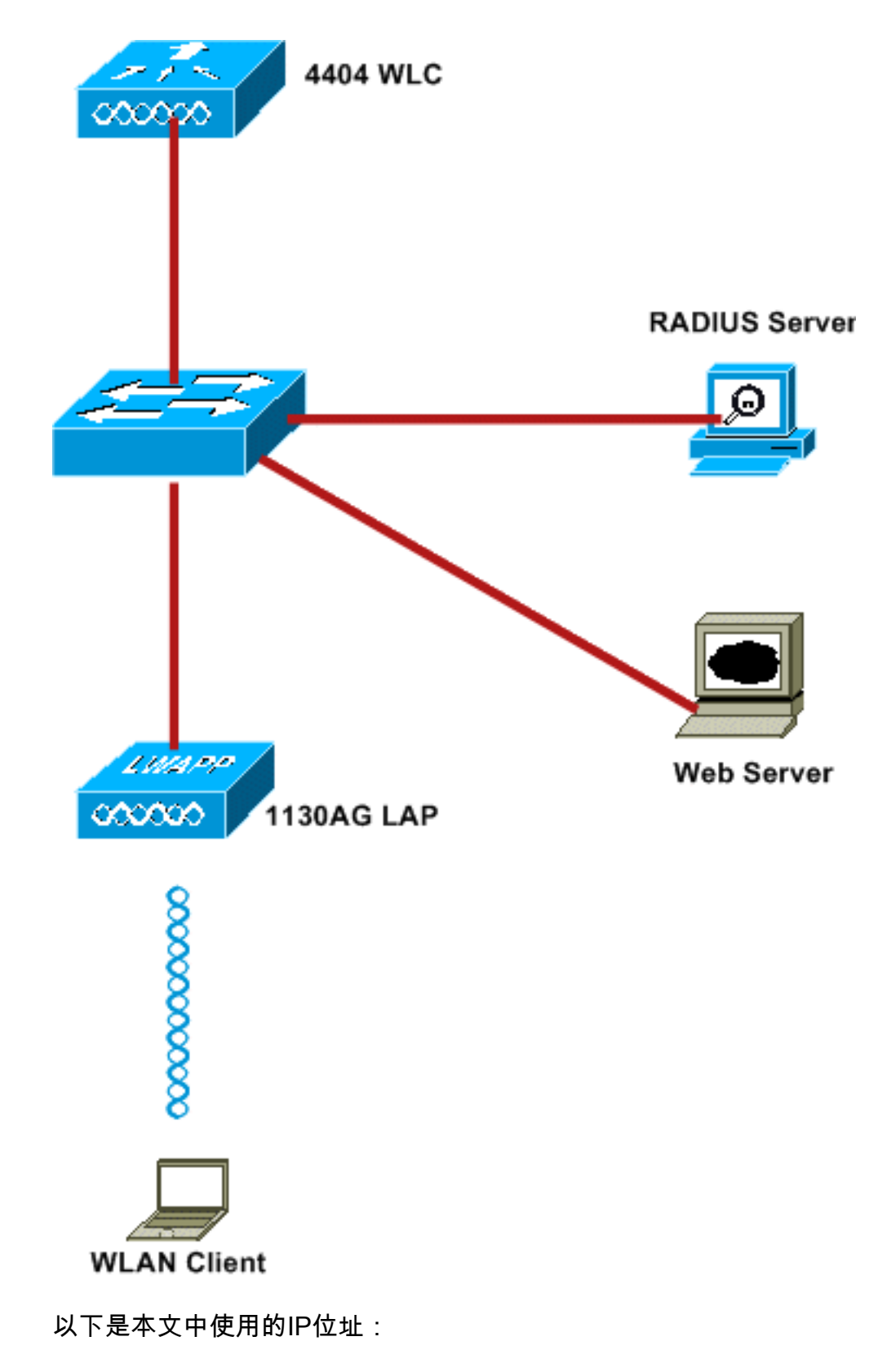

- •WLC使用IP地址10.77.244.206
- •LAP已註冊到IP地址為10.77.244.199的WLC
- •Web伺服器使用IP地址10.77.244.210
- Cisco ACS伺服器使用IP地址10.77.244.196
- 客戶端從對映到WLAN的管理介面接收IP地址 10.77.244.208

### <u>慣例</u>

<mark>請參閱<u>思科技術提示慣例以瞭解更多有關文件慣例的資訊。</u></mark>

## <u>外部Web驗證</u>

Web驗證是第3層驗證機制,用於對訪客使用者進行網際網路存取的驗證。使用此程式進行身份驗 證的使用者在成功完成身份驗證過程之前將無法訪問Internet。有關外部Web驗證程式的完整資訊 ,請參閱檔案<u>使用無線LAN控制器的外部Web驗證組態範例</u>的<u>外部Web驗證程式</u>一節。

在本檔案中,我們看到一個組態範例,其中使用外部RADIUS伺服器執行外部Web驗證。

## <u>設定WLC</u>

在本檔案中,我們假設已設定WLC,且其LAP已註冊到WLC。本檔案進一步假設WLC已設定為基本 操作,且LAP已註冊到WLC。如果您是嘗試將 WLC 設定為搭配 LAP 進行基本操作的新使用者,請 參閱<u>向無線 LAN 控制器 (WLC) 註冊輕量型 AP (LAP)</u>。若要檢視註冊到WLC的LAP,請導覽至 Wireless > All APs。

在WLC設定為基本操作並具有一個或多個LAP註冊到它後,您可以使用外部Web伺服器設定WLC進行外部Web驗證。在我們的示例中,我們使用Cisco Secure ACS版本4.1.1.24作為RADIUS伺服器。首先,我們將為此RADIUS伺服器配置WLC,然後,我們將在Cisco Secure ACS上查詢此設定所需的配置。

#### 為Cisco Secure ACS配置WLC

執行以下步驟以在WLC上新增RADIUS伺服器:

- 1. 在WLC GUI中,按一下「SECURITY」功能表。
- 2. 在AAA功能表下, 導覽至Radius > Authentication子功能表。
- 3. 按一下**New**,然後輸入RADIUS伺服器的IP地址。在本例中,伺服器的IP地址為 10.77.244.196。
- 4. 在WLC中輸入Shared Secret。應在WLC上以相同方式配置共用金鑰。
- 5. 為共用金鑰格式選擇ASCII或十六進位制。在WLC上需要選擇相同的格式。
- 6. 1812是用於RADIUS身份驗證的埠號。
- 7. 確保Server Status選項設定為Enabled。
- 8. 選中Network User Enable框以對網路使用者進行身份驗證。
- 9. 按一下「Apply」。

| <br>cısco                                                                                                    | MONITOR WLANS CO                            | NTROLLER WIRELESS    | SECURITY      | MANAGEMENT                                                                                                    | COMMANDS        | HELP              |
|----------------------------------------------------------------------------------------------------|---------------------------------------------|----------------------|---------------|----------------------------------------------------------------------------------------------------|-----------------|-------------------|
| Security                                                                                                    | RADIUS Authenticatio                        | on Servers > New     |               | (Article) et el este de la ciencie de la ciencie de la ciencie de la ciencie de la ciencie de la ciencie de la |                 |                   |
| AAA     General     RADIUS     Authentication     Accounting     Contents                                               | Server Index (Priority)<br>Server IPAddress | 2 V<br>10.77.244.196 |               |                                                                                                    |                 |                   |
| <ul> <li>TACACS+<br/>LDAP<br/>Local Net Users<br/>MAC Filtering<br/>Disabled Clients<br/>User Login Policies</li> </ul> | Shared Secret<br>Confirm Shared<br>Secret   | •••••                |               |                                                                                                    |                 | ]                 |
| AP Policies  Local EAP                                                                                                  | Key Wrap                                    | (Designed for F      | FIPS customer | s and requires a k                                                                                             | ey wrap complia | nt RADIUS server) |
| <ul> <li>Priority Order</li> <li>Access Control Lists</li> </ul>                                                        | Port Number                                 | 1812                 |               |                                                                                                    |                 |                   |
| Wireless Protection     Policies                                                                                        | Server Status                               | Enabled 💙            |               |                                                                                                    |                 |                   |
| > Web Auth                                                                                                    | Support for RFC 3576                        | Enabled 💌            |               |                                                                                                    |                 |                   |
| P Advanced                                                                                                    | Server Timeout                              | 2 seconds            |               |                                                                                                    |                 |                   |
|                                                                                                    | Network User                                | Enable Enable        |               |                                                                                                    |                 |                   |
|                                                                                                    | Management                                  | Enable Enable        |               |                                                                                                    |                 |                   |
|                                                                                                    | IPSec                                       | Enable               |               |                                                                                                    |                 |                   |

### <u>在WLC上設定WLAN以進行Web驗證</u>

下一步是在WLC上設定WLAN以進行Web驗證。若要在WLC上設定WLAN,請執行以下步驟:

- 1. 從控制器GUI上按一下「WLANs」功能表,然後選擇New。
- 2. 選擇WLAN作為Type。

0

3. 輸入您選擇的Profile Name和WLAN SSID,然後點選Apply。注意:WLAN SSID區分大小寫

| ululu<br>cisco | MONITOR WLANS |       | WIRELESS | SECURITY | MANAGEMENT |
|----------------|---------------|-------|----------|----------|------------|
| WLANs          | WLANs > New   |       |          |          |            |
| WLANS          | Туре          | WLAN  | ~        |          |            |
| Advanced       | Profile Name  | WLAN1 |          |          |            |
|                | WLAN SSID     | WLAN1 |          |          |            |
|                | HEAT BOLD     | TETTA |          |          |            |
|                |               |       |          |          |            |
|                |               |       |          |          |            |
|                |               |       |          |          |            |
|                |               |       |          |          |            |

4. 在General索引標籤下,確保為Status和Broadcast SSID選中了Enabled選項。WLAN配置

| VLANs       | WLANs > Edit     |                                                                                 |
|-------------|------------------|---------------------------------------------------------------------------------|
| WLANs WLANs | General Security | y QoS Advanced                                                                  |
| Advanced    | Profile Name     | WLANI                                                                           |
|             | Туре             | WLAN                                                                            |
|             | SSID             | WLAN1                                                                           |
|             | Status           | C Enabled                                                                       |
|             | Padia Policy     | (Modifications done under security tab will appear after applying the changes.) |
|             | Radio Policy     | All                                                                             |
|             | Interface        | management 💌                                                                    |
|             | Broadcast SSID   | Enabled                                                                         |
|             |                  |                                                                                 |
|             |                  |                                                                                 |
|             |                  |                                                                                 |
|             |                  |                                                                                 |
|             |                  |                                                                                 |
|             |                  |                                                                                 |
|             | Foot Notes       |                                                                                 |
|             |                  |                                                                                 |

- 5. 為WLAN選擇介面。通常,在唯一VLAN中配置的介面會對映到WLAN,以便客戶端接收該 VLAN中的IP地址。在本例中,我們將*management*用於介面。
- 6. 選擇**Security**頁籤。
- 7. 在Layer 2選單下,為Layer 2 Security選擇None。
- 8. 在Layer 3選單下,為Layer 3 Security選擇None。勾選「Web Policy」覈取方塊,然後選擇「 Authentication」。

| WLANS    | WLANs > Edit                     |
|----------|----------------------------------|
| WLANS    | General Security QoS Advanced    |
| WLANS    | Layer 2 Layer 3 AAA Servers      |
| Advanced |                                  |
|          | Layer 3 Security None            |
|          | Web Policy 2                     |
|          | Authentication                   |
|          | O Basethermah                    |
|          | C Passanrougn                    |
|          | Conditional Web Redirect         |
|          | Splash Page Web Redirect         |
|          | Preauthentication ACL None 👻     |
|          | Over-ride Global Config 🔲 Enable |
|          |                                  |
|          |                                  |
|          |                                  |
|          |                                  |
|          | L                                |
|          | Foot Notes                       |
|          |                                  |

9. 在「AAA servers」功能表下,對於「驗證伺服器」,選擇在此WLC上設定的RADIUS伺服器 。其他選單應保留預設值。

| CISCO<br>WLANs<br>WLANs<br>WLANs<br>HAlvanced | MONITOR WLANS CONTROLLER WRELESS SECURITY MANAGEMENT COMMS<br>WLANS > Edit<br>General Security QoS Advanced<br>Layer 2 Layer 3 AAA Servers                                                                                                    | WIDS HELP                   |                  |   |
|-----------------------------------------------|----------------------------------------------------------------------------------------------------|-----------------------------|------------------|---|
|                                               | Select AAA servers below to override use of default servers on this WLAN<br>Radius Servers                                                                                                    | LDAP Server                 | rs .             |   |
|                                               | Authentication Servers Accounting Servers                                                                                                    | Server 1                    | None             | ¥ |
|                                               | C Enabled                                                                                                    | Server 2                    | None             | ¥ |
|                                               | Server 1 None V<br>Server 2 JP:10.77.204.196, Port:1812 None V<br>Server 3 None V<br>Local EAP Authentication                                                                                                    | Server 3                    | None             |   |
|                                               | Local EAP Authentication Enabled Authentication priority order for web-auth user                                                                                                    |                             |                  |   |
|                                               | Faat Notes<br>2 CKIP is not supported by 20xx model APs<br>2 Web Policy cannot be used in combination with IPsec.<br>3 H-REAP Local Switching is not supported with IPsec. CRANITE authentication<br>4 When client exclusion is enabled, a Timeout Value of zero means infinity (will require adminis | trative override to reset e | voluded clients) |   |

## 在WLC上配置Web伺服器資訊

應在WLC上配置承載Web身份驗證頁面的Web伺服器。執行以下步驟配置Web伺服器:

- 1. 按一下Security頁籤。前往Web Auth > Web Login Page。
- 2. 將Web驗證型別設定為External。
- 3. 在「Web伺服器IP地址」欄位中,輸入託管「Web身份驗證」頁的伺服器的IP地址,然後按一 下**新增Web伺服器**。在本例中,IP地址為*10.77.244.196*,該地址顯示在External Web Servers下。
- 4. 在URL欄位中輸入Web Authentication頁面的URL(在本例中為 *http://10.77.244.196/login.html*)。

| cisco                                                                       | MONITOR WLANS CO            | ONTROLLER   | WIRELESS   | SECURITY        | MANAGEMENT       |
|-----------------------------------------------------------------------------|-----------------------------|-------------|------------|-----------------|------------------|
| Security                                                                    | Web Login Page              |             |            |                 |                  |
| General                                                                     | Web Authentication T        | уре         | External ( | Redirect to ext | ternal server) 🔽 |
| Authentication                                                              | URL http://10.77.244.196    | /login.html |            |                 |                  |
| Fallback                                                                    | External Web Servers        |             |            |                 |                  |
| LDAP                                                                        | 10.77.244.196 <u>Remove</u> |             |            |                 |                  |
| Local Net Users<br>MAC Filtering<br>Disabled Clients<br>User Login Policies | Web Server IP Addres        | s           |            | ]               |                  |
| AP Policies                                                                 |                             | A           | dd Web Ser | ver             |                  |
| Local EAP                                                                   |                             |             |            |                 |                  |
| Priority Order                                                              |                             |             |            |                 |                  |
| Access Control Lists                                                        |                             |             |            |                 |                  |
| <ul> <li>Wireless Protection</li> <li>Policies</li> </ul>                   |                             |             |            |                 |                  |
| <ul> <li>Web Auth</li> <li>Web Login Page</li> <li>Certificate</li> </ul>   |                             |             |            |                 |                  |
| Advanced                                                                    |                             |             |            |                 |                  |

## 配置Cisco Secure ACS

在本文檔中,我們假設Cisco Secure ACS伺服器已經安裝並在電腦上運行。有關如何設定Cisco Secure ACS的詳細資訊,請參閱<u>Cisco Secure ACS 4.2配置指南</u>。

### 在Cisco Secure ACS上配置使用者資訊

要在Cisco Secure ACS上配置使用者,請執行以下步驟:

1. 從Cisco Secure ACS GUI中選擇**User Setup**,輸入使用者名稱,然後按一下**Add/Edit**。在本示 例中,使用者為*user1*。

| CISCO SYSTEMS                | User Setup                                   |
|------------------------------|----------------------------------------------|
|                              | Select                                       |
| User<br>Setup                | User: user1                                  |
| Shared Profile<br>Components | List users beginning with letter/number:     |
| System<br>Configuration      | ABCDEFGHIJKLM<br>NOPQRSTUVUXYZ<br>0123456789 |
| Administration<br>Control    | Remove Dynamic Users                         |
| Validation                   | Back to Help                                 |
| Contine<br>Documentation     |                                              |

2. 預設情況下,PAP用於驗證客戶端。使用者的密碼在User Setup > Password Authentication > Cisco Secure PAP下輸入。確保選擇ACS Internal Database進行密碼身份驗證。

| STATEMS                  | User Setup                                    |                                                                |                                                             |                                                   |           |
|--------------------------|-----------------------------------------------|----------------------------------------------------------------|-------------------------------------------------------------|---------------------------------------------------|-----------|
| ser<br>etup              | Edit                                          |                                                                |                                                             |                                                   |           |
| roup                     |                                               | User: us                                                       | eri (New C                                                  | Jser)                                             |           |
| ared Profile<br>mponents |                                               | A 🗆                                                            | ccount Disabled                                             |                                                   |           |
| work<br>figuration       |                                               | Supplem                                                        | entary User Info                                            | )                                                 | ?         |
| tem                      | Real Name                                     | User1                                                          |                                                             |                                                   |           |
| erface<br>figuration     | Description                                   | -                                                              |                                                             |                                                   |           |
| ministration<br>itrel    |                                               |                                                                |                                                             |                                                   | -         |
| ernal User<br>abases     |                                               | Us                                                             | ser Setup                                                   |                                                   | ?         |
| ture                     | Password Aut                                  | hentication:                                                   |                                                             |                                                   | _         |
| work Access              |                                               |                                                                | AC                                                          | S Internal Database                               | •         |
| les                      | CiscoSec                                      | ure PAP (Also used                                             | d for CHAP/MS-C                                             | HAP/ARAP, if the Separa<br>field is not checker   | te<br>j.) |
| orts and<br>ivity        | Pas                                           | sword                                                          |                                                             |                                                   |           |
| neumentation             | Confirm Pas                                   | sword                                                          |                                                             |                                                   |           |
|                          | 🗆 Separate                                    | (CHAP/MS-CHAP/                                                 | ARAP)                                                       |                                                   |           |
|                          | Pas                                           | sword                                                          |                                                             |                                                   |           |
|                          | Confirm Pas                                   | sword                                                          |                                                             |                                                   |           |
|                          | When a token<br>CHAP passwo<br>especially use | server is used for<br>rd for a token care<br>ful when token ca | r authentication,<br>d user allows CHA<br>ching is enabled. | supplying a separate<br>P authentication. This is | 5         |
|                          |                                               | Group to whi                                                   | ch the user is as                                           | signed:                                           |           |
|                          |                                               | Default Group                                                  |                                                             | •                                                 |           |
|                          |                                               |                                                                |                                                             |                                                   |           |

- 3. 需要為使用者分配使用者所屬的組。選擇Default Group。
- 4. 按一下「Submit」。

### 在Cisco Secure ACS上配置WLC資訊

要在Cisco Secure ACS上配置WLC資訊,請執行以下步驟:

- 1. 在ACS GUI中,按一下Network Configuration頁籤,然後按一下Add Entry。
- 2. 系統將顯示Add AAA client螢幕。
- 3. 輸入客戶端的名稱。在本範例中,我們使用WLC。
- 4. 輸入客戶端的IP地址。WLC的IP地址是10.77.244.206。
- 5. 輸入共用金鑰和金鑰格式。此專案應與WLC的「Security」功能表中建立的專案相符。
- 6. 選擇ASCII作為按鍵輸入格式,在WLC上應該相同。
- 7. 選擇**RADIUS(Cisco Airespace)**以使用Authenticate,以設定WLC和RADIUS伺服器之間使用的 通訊協定。
- 8. 按一下「Submit + Apply」。

|                           | Add AAA Client                                                     |
|---------------------------|--------------------------------------------------------------------|
| AAA Client Hostname       | WLC                                                                |
| AAA Client IP Address     | 10.77.244.206                                                      |
| n Shared Secret           | abc 123                                                            |
| RADIUS Key Wrap           |                                                                    |
| Key Encryption Key        |                                                                    |
| Key Input Format          | ∉ ASCII C Hexadecimal                                              |
| Authenticate Using        | RADIUS (Cisco Airespace)                                           |
| Single Connect TACACS+    | AAA Client (Record stop in accounting on failure)                  |
| Log Update/Watchdog Pa    | ckets from this AAA Client                                         |
| Log RADIUS Tunneling Part | skets from this AAA Client                                         |
| Match Framed-IP-Address   | s with user IP address for accounting packets from this AAA Client |
|                           |                                                                    |
|                           | Submit Submit + Apply Cancel                                       |

## <u>客戶端身份驗證過程</u>

### <u>客戶端配置</u>

在本示例中,我們使用Cisco Aironet案頭實用程式執行Web身份驗證。執行以下步驟以配置 Aironet案頭實用程式。

- 1. 從開始>Cisco Aironet > Aironet Desktop Utility 開啟Aironet案頭實用程式。
- 2. 點選Profile Management選項卡。

| Cisco Aironet Desktop Utility - Current Profile: Default<br>ion Options Help | t ?             |
|------------------------------------------------------------------------------|-----------------|
| urrent Status Profile Management Diagnostics                                 |                 |
| Default                                                                      | <u>N</u> ew     |
|                                                                              | Modify          |
|                                                                              | Remo <u>v</u> e |
|                                                                              | Activate        |
| Details                                                                      |                 |
| Network Type:                                                                | Import          |
| Security Mode:                                                               |                 |
| Network Name 1 (SSID1):                                                      | <u>Export</u>   |
| Network Name 2 (SSID2):                                                      | Scan            |
| Network Name 3 (SSID3):                                                      | - Ogana         |
| Auto Select Profiles                                                         | Order Profiles  |

3. 選擇**Default**配置檔案,然後按一下**Modify**。按一下**General**頁籤。配置配置檔名稱。在此範例 中,使用*Default*。在Network Names下配置SSID。在本範例中,使用*WLAN*1。

| Profile Management      |           |
|-------------------------|-----------|
| General Security Advanc | red       |
| Profile Settings        |           |
| Profile Name:           | Default   |
| Client Name:            | Client1   |
| Network Names           |           |
| SSID1:                  | WLAN1     |
| SSID2:                  |           |
| SSID3:                  |           |
|                         |           |
|                         |           |
|                         |           |
| -                       |           |
|                         | OK Cancel |

**注意:**SSID區分大小寫,並且應該與WLC上配置的WLAN匹配。按一下**Security**頁籤。為 Web驗證選擇**None**作為Security。

| Profile Management                                          | ? 🔀   |
|-------------------------------------------------------------|-------|
| General Security Advanced                                   |       |
| Set Security Options                                        |       |
| O WPA/WPA2/CCKM WPA/WPA2/CCKM EAP Type: LEAP ✓              |       |
| ○ WPA/WPA2 Passphrase                                       |       |
| 0 802.1x 802.1x EAP Type: LEAP                              |       |
| Pre-Shared Key (Static WEP)                                 |       |
| None                                                        |       |
| Configure  Allow Association to Mixed Cells  Locked Profile |       |
| Group Policy Delay: 0 😂 sec                                 |       |
|                                                             |       |
|                                                             |       |
|                                                             |       |
|                                                             |       |
|                                                             |       |
|                                                             | ancel |

按一下Advanced頁籤。在「Wireless Mode」選單下,選擇無線客戶端與LAP通訊的頻率。在 Transmit Power Level下,選擇WLC上設定的電源。保留「Power Save Mode(節能模式)」 的預設值。選擇Infrastructure作為Network Type。將802.11b前導碼設定為Short & Long以獲 得更好的相容性。按一下「OK」(確定)。

| Transmit Power Level | Power Save Mode:            | CAM (Constantly A          | wake Mode) 🛛 💙 |  |  |  |  |  |  |  |
|----------------------|-----------------------------|----------------------------|----------------|--|--|--|--|--|--|--|
| 802.11b/g: 100 mW    | Network Type:               | × Infrastructure           |                |  |  |  |  |  |  |  |
| 802.11a: 40 mW       | 802.11b Preamble:           | Short & Long               | O Long Only    |  |  |  |  |  |  |  |
| Wireless Mode        | Wireless Mode When Starting | g Ad Hoc Network           |                |  |  |  |  |  |  |  |
| 🗹 5 GHz 54 Mbps      |                             |                            |                |  |  |  |  |  |  |  |
| 🗹 2.4 GHz 54 Mbps    | 🔿 5 GHz 54 Mbps             | ◯ 5 GHz 54 Mbps            |                |  |  |  |  |  |  |  |
| 2.4 GHz 11 Mbps      | O 2.4 GHz 11 Mbps           |                            |                |  |  |  |  |  |  |  |
|                      | 2.4 GHz 54 Mbps             | Channe                     | l. Auto 👻      |  |  |  |  |  |  |  |
|                      | 802.11 Authentication Mode  | 802.11 Authentication Mode |                |  |  |  |  |  |  |  |
|                      | O Auto 💿 O                  | ipen (                     | ) Shared       |  |  |  |  |  |  |  |

4. 在客戶端軟體上配置配置檔案後,客戶端將成功關聯並從為管理介面配置的VLAN池接收IP地 址。

### 使用者端登入程式

本節說明如何進行使用者端登入。

- 開啟瀏覽器視窗並輸入任何URL或IP地址。這會將Web驗證頁面導向使用者端。如果控制器執行的是低於3.0的任何版本,使用者必須輸入*https://1.1.1.1/login.html*以開啟Web驗證頁面。此時將顯示一個安全警報視窗。
- 2. 按一下「Yes」以繼續。
- 3. 出現「Login(登入)」視窗時,輸入在RADIUS伺服器上配置的使用者名稱和密碼。如果登入 成功,您將看到兩個瀏覽器視窗。較大的視窗表示登入成功,您可以使用此視窗瀏覽

| Web Authentication                                                                                                    |
|----------------------------------------------------------------------------------------------------|
| Login Successful I                                                                                                    |
| You can now use all regular network services<br>over the wireless network.                                                                                                    |
| Please retain this small logout window in order<br>to logoff when done. Note that you can always<br>use the following URL to retrieve this page:<br><u>https://l.1.1Apgout.html</u> |

Internet。使用較小的視窗,以便在使用完訪客網路後註銷。

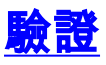

要成功進行Web身份驗證,您需要檢查裝置是否以適當的方式配置。本節介紹如何驗證過程中使用 的裝置。

## <u>檢驗ACS</u>

1. 在ACS GUI上按一下**User Setup**,然後按一下**List All Users**。

| CISCO SYSTEMS                | User Setup                                                    |
|------------------------------|---------------------------------------------------------------|
| and the and the second       | Select                                                        |
| User<br>Setup                |                                                               |
| Group<br>  Setup             | User:                                                         |
| Shared Profile<br>Components | Find Add/Edit                                                 |
| Network<br>Configuration     | List users beginning with letter/number:                      |
| System<br>Configuration      | <u>A B C D E F G H I J K L M</u><br>N O P Q R S T U V W X Y Z |
| Configuration                |                                                               |
| Administration<br>Control    | List all users                                                |
| Databases                    | Remove Dynamic Users                                          |
| name<br>Nation               |                                                               |
| Network Access<br>Profiles   | P Back to Help                                                |
| Reports and Activity         |                                                               |
| Documentation                |                                                               |

確保Status of the User為Enabled, 並且Default組對映到使用者。

| er List |         |                         |                        |
|---------|---------|-------------------------|------------------------|
| User    | Status  | Group                   | Network Access Profile |
| user1   | Enabled | Default Group (2 users) | (Default)              |

2. 按一下Network Configuration索引標籤,然後檢視AAA Clients表,以驗證WLC是否已設定為 AAA使用者端。

| and the second second | and the             |                          |                          |                 |  |  |  |
|-----------------------|---------------------|--------------------------|--------------------------|-----------------|--|--|--|
|                       |                     |                          |                          |                 |  |  |  |
| ab<br>No              | <b>%</b> Q          | AAA Clients              |                          |                 |  |  |  |
| ed Profile<br>posents | AAA Client Hostname | AAA Client IP Address    | Authen                   | ticate Using    |  |  |  |
|                       | wici                | 10.77.244.206            | RADIUS (C                | isco Airespace) |  |  |  |
| -                     |                     | Add Fotry Search         |                          |                 |  |  |  |
|                       |                     | How Entry Goardin        |                          |                 |  |  |  |
| tion                  |                     |                          |                          |                 |  |  |  |
| in l                  | <b>\$</b>           | AAA Servers              |                          |                 |  |  |  |
|                       | AAA Server Name     | AAA Server IP Address    | AAA Server IP Address AA |                 |  |  |  |
|                       | TS-Web              | 10.77.244.196            | Cis                      | coSecure ACS    |  |  |  |
|                       |                     | Add Entry Search         |                          |                 |  |  |  |
| 60 N                  |                     |                          |                          |                 |  |  |  |
|                       |                     | Proxy Distribution Table |                          |                 |  |  |  |
|                       | Character String    | AAA Servers              | Strip                    | Account         |  |  |  |
|                       | (Default)           | TS-Web                   | No                       | Local           |  |  |  |
|                       |                     |                          |                          |                 |  |  |  |
|                       |                     | Add Entry Sort Entries   |                          |                 |  |  |  |

## <u>驗證WLC</u>

1. 在WLC GUI上按一下**WLANs**選單。確保頁面中列出了用於Web身份驗證的WLAN。確保 WLAN的Admin Status為*Enabled*。確保WLAN的安全策略顯示*Web-Auth*。

| cisco    | MONITOR WLANS         |        | SS SECURITY MANAGEN | MENT COMMANDS | : HELP            |  |
|----------|-----------------------|--------|---------------------|---------------|-------------------|--|
| WLANS    | WLANs<br>Profile Name | Туре У | VLAN SSID           | Admin Status  | Security Policies |  |
| Advanced | WLAN1                 | WLAN W | WLAN1               | Enabled       | Web-Auth          |  |

2. 在WLC GUI上按一下「SECURITY」選單。確保頁面上列出了Cisco Secure ACS(10.77.244.196)。確保選中「Network User(網路使用者)」框。確認連線埠為 *1812*,且管理狀態為*Enabled*。

| cisco                                                                                                    | MONITOR    | <u>W</u> LANS <u>C</u> O  | ONTROLLER       | WIRELESS S          | ECURITY N       | MANAGEMENT CO        | MMANDS HELP        |  |
|----------------------------------------------------------------------------------------------------|------------|---------------------------|-----------------|---------------------|-----------------|----------------------|--------------------|--|
| Security                                                                                                    | RADIUS     | Authenticati              | ion Serve       | rs                  |                 |                      |                    |  |
| <ul> <li>AAA</li> <li>General</li> <li>RADIUS</li> <li>Authentication</li> <li>Accounting</li> <li>Fallback</li> <li>TACACS+</li> </ul> | Call Stati | ion ID Type [<br>Key Wrap | IP Address      | ed for FIPS custome | ers and require | es a key wrap compli | ant RADIUS server) |  |
|                                                                                                    | Network    | Management                | Server<br>Index | Server Address      | Port            | IPSec                | Admin Status       |  |
| LDAP<br>Local Net Users                                                                                                    |            | <b>V</b>                  | 1               | 10.77.244.196       | 1812            | Disabled             | Enabled            |  |
| Disabled Clients<br>User Login Policies<br>AP Policies                                                                                  |            |                           |                 |                     |                 |                      |                    |  |
|                                                                                                    |            |                           |                 |                     |                 |                      |                    |  |
| Priority Order                                                                                                    |            |                           |                 |                     |                 |                      |                    |  |
| Priority Order     Access Control Lists                                                                                                 |            |                           |                 |                     |                 |                      |                    |  |
| Priority Order     Access Control Lists     Wireless Protection     Policies                                                            |            |                           |                 |                     |                 |                      |                    |  |
| <ul> <li>Priority Order</li> <li>Access Control Lists</li> <li>Wireless Protection<br/>Policies</li> <li>Web Auth</li> </ul>            |            |                           |                 |                     |                 |                      |                    |  |

## <u>疑難排解</u>

Web驗證不成功的原因有很多,<u>對無線LAN控制器(WLC)上的Web驗證進行排解疑難</u>檔案清楚說明 這些原因。

### <u>疑難排解指令</u>

**注意:使**用這些<u>debug命令之前,請先參</u>閱有關Debug命令**的重要**資訊。

Telnet至WLC並發出以下命令對驗證進行疑難排解:

#### • debug aaa all enable

| Fri  | Sep   | 24   | 13:59:52  | 2010:   | 00:4  | 0:96: | ac:  | dd:( | 05 ; | Suco | ces  | sful | l tı | ans  | miss | sion | n of | ΕAι  | ithe | enti | ic |
|------|-------|------|-----------|---------|-------|-------|------|------|------|------|------|------|------|------|------|------|------|------|------|------|----|
| atic | on Pa | acke | et (id 1) | to 10   | .77.2 | 44.19 | 6:18 | 812  | , p: | roxy | / st | tate | e 00 | ):40 | :96  | ac   | :dd  | :05- | -00: | :01  |    |
| Fri  | Sep   | 24   | 13:59:52  | 2010:   | 0000  | :0000 | 01   | 01   | 00   | 73   | 00   | 00   | 00   | 00   | 00   | 00   | 00   | 00   | 00   | 00   | 0  |
| 0 00 | ).    | s    |           |         |       |       |      |      |      |      |      |      |      |      |      |      |      |      |      |      |    |
| Fri  | Sep   | 24   | 13:59:52  | 2010:   | 0000  | 0010: | 00   | 00   | 00   | 00   | 01   | 07   | 75   | 73   | 65   | 72   | 31   | 02   | 12   | 93   | С  |
| 3 66 | 5.    |      | user1     | f       |       |       |      |      |      |      |      |      |      |      |      |      |      |      |      |      |    |
| Fri  | Sep   | 24   | 13:59:52  | 2010:   | 0000  | 0030: | 75   | 73   | 65   | 72   | 31   |      |      |      |      |      |      |      |      |      |    |
|      | us    | seri | 1         |         |       |       |      |      |      |      |      |      |      |      |      |      |      |      |      |      |    |
| Fri  | Sep   | 24   | 13:59:52  | 2010:   | ****] | Enter | pro  | oces | ssI  | ncor | ning | gMes | ssag | ges: | res  | spoi | nse  | cod  | le=2 | 2    |    |
| Fri  | Sep   | 24   | 13:59:52  | 2010:   | ****] | Enter | pro  | oces | ssRa | adiı | ısRe | espo | onse | e: r | espo | onse | e co | ode= | =2   |      |    |
| Fri  | Sep   | 24   | 13:59:52  | 2010:   | 00:4  | 0:96: | ac:  | dd:( | 05 2 | Acce | ess  | -Aco | cept | re   | ceiv | zed  | fro  | om I | RAD  | IUS  | s  |
| erve | er 10 | 0.77 | 7.244.196 | for mo  | obile | 00:4  | 0:9  | 6:a0 | c:do | d:05 | 5 re | ece  | lve  | [d = | 0    |      |      |      |      |      |    |
| Fri  | Sep   | 24   | 13:59:52  | 2010:   | Auth  | oriza | tio  | nRes | spoi | nse  | : 0: | x122 | 2380 | lb0  |      |      |      |      |      |      |    |
| Fri  | Sep   | 24   | 13:59:52  | 2010:   |       | str   | ucti | ure  | Siz  | e    |      |      |      |      |      |      |      |      |      | . 89 | Э  |
| Fri  | Sep   | 24   | 13:59:52  | 2010:   |       | res   | ult  | Code | e    |      |      |      |      |      |      |      |      |      |      | 0    |    |
| Fri  | Sep   | 24   | 13:59:52  | 2010:   |       | pro   | toc  | olUs | sed  |      |      |      |      |      |      |      |      |      |      | . 03 | x0 |
| 0000 | 001   |      |           |         |       |       |      |      |      |      |      |      |      |      |      |      |      |      |      |      |    |
| Fri  | Sep   | 24   | 13:59:52  | 2010:   |       | pro   | xyS  | tate | e    |      |      |      |      |      |      |      |      |      |      | 00   | ): |
| 40:9 | 6:A0  | C:DI | 0:05-00:0 | 0       |       |       |      |      |      |      |      |      |      |      |      |      |      |      |      |      |    |
| Fri  | Sep   | 24   | 13:59:52  | 2010:   |       | Pac   | ket  | COI  | nta  | ins  | 2 2  | AVP  | 5:   |      |      |      |      |      |      |      |    |
| Fri  | Sep   | 24   | 13:59:52  | 2010:   |       |       | AV   | P[01 | 1] 1 | Frar | ned  | -IP  | -Ado | lres | s    |      |      |      |      |      |    |
|      | .0x1  | Effi | Effff (-1 | ) (4 by | ytes) |       |      |      |      |      |      |      |      |      |      |      |      |      |      |      |    |
| Fri  | Sep   | 24   | 13:59:52  | 2010:   |       |       | AV   | P[02 | 2] ( | Clas | ss.  |      |      |      |      |      |      |      |      |      |    |
|      | .CAC  | CS:( | )/5183/a4 | df4ce/u | lser1 | (25   | byt  | es)  |      |      |      |      |      |      |      |      |      |      |      |      |    |
| Fri  | Sep   | 24   | 13:59:52  | 2010:   | Auth  | entic | ati  | on : | fai  | led  | fo   | r us | serí | L, S | erv  | ice  | Тур  | pe:  | 0    |      |    |

Fri Sep 24 13:59:52 2010: 00:40:96:ac:dd:05 Applying new AAA override for statio n 00:40:96:ac:dd:05 Fri Sep 24 13:59:52 2010: 00:40:96:ac:dd:05 Override values for station 00:40:96 :ac:dd:05 source: 48, valid bits: 0x1 qosLevel: -1, dscp: 0xffffffff, dot1pTag: 0xffffffff, sessionTimeout: -1 dataAvgC: -1, rTAvgC: -1, dataBurstC: -1, rTimeBurstC: -1 vlanIfName: '', aclName: Fri Sep 24 13:59:52 2010: 00:40:96:ac:dd:05 Unable to apply override policy for station 00:40:96:ac:dd:05 - VapAllowRadiusOverride is FALSE Fri Sep 24 13:59:52 2010: 00:40:96:ac:dd:05 Sending Accounting request (0) for s tation 00:40:96:ac:dd:05 Fri Sep 24 13:59:52 2010: AccountingMessage Accounting Start: 0x1500501c Fri Sep 24 13:59:52 2010: Packet contains 12 AVPs: AVP[01] User-Name..... Fri Sep 24 13:59:52 2010: .....user1 (5 bytes) Fri Sep 24 13:59:52 2010: AVP[02] Nas-Port..... .....0x00000002 (2) (4 bytes) Fri Sep 24 13:59:52 2010: AVP[03] Nas-Ip-Address..... .....0x0a4df4ce (172881102) (4 bytes) AVP[04] Framed-IP-Address..... Fri Sep 24 13:59:52 2010: ....0x0a4df4c7 (172881095) (4 bytes)

debug aaa detail enable

失敗的身份驗證嘗試列在Reports and Activity > Failed Attempts處的選單中。

## 相關資訊

- 無線 LAN 控制器 Web 驗證組態範例
- 對無線 LAN 控制器 (WLC) 上的 Web 驗證進行排解疑難
- 使用無線 LAN 控制器的外部 Web 驗證組態範例
- 在無線LAN控制器(WLC)上使用LDAP的Web驗證組態範例
- 技術支援與文件 Cisco Systems

#### 關於此翻譯

思科已使用電腦和人工技術翻譯本文件,讓全世界的使用者能夠以自己的語言理解支援內容。請注 意,即使是最佳機器翻譯,也不如專業譯者翻譯的內容準確。Cisco Systems, Inc. 對這些翻譯的準 確度概不負責,並建議一律查看原始英文文件(提供連結)。